# Changer le Logo quand on utilise DIR2BOOT

## GX-WIKI

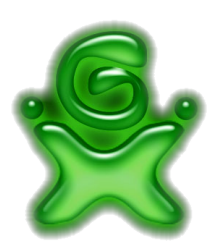

## Sommaire

| 1        | Introduction                                               | 2                  |
|----------|------------------------------------------------------------|--------------------|
| <b>2</b> | Pré-requis                                                 | <b>2</b>           |
| 3        | Le Tutoriel<br>Conversion de votre "logo.bmp" en "logo.mr" | <b>2</b><br>2<br>3 |
| 4        | Remerciement                                               | 3                  |

## 1 Introduction

Ce tutoriel explique comment avoir votre propre logo lors du chargement du CD quand vous utilisez  ${\bf Dir2Boot}$ 

## 2 Pré-requis

#### Matériel :

- Une image avec les caractéristiques suivantes :
  - format : bmp
  - couleurs inférieures ou égales à 128 couleurs
  - de dimension maximale  $320 \times 90$
- Le logiciel Logo Inserter Dreamcast
- Le logiciel Dir2Boot

**Temps :** 5 minutes

Difficulté : Facile

## 3 Le Tutoriel

#### Conversion de votre "logo.bmp" en "logo.mr"

Commencer par ouvrir le logiciel Logo Inserter Dreamcast.

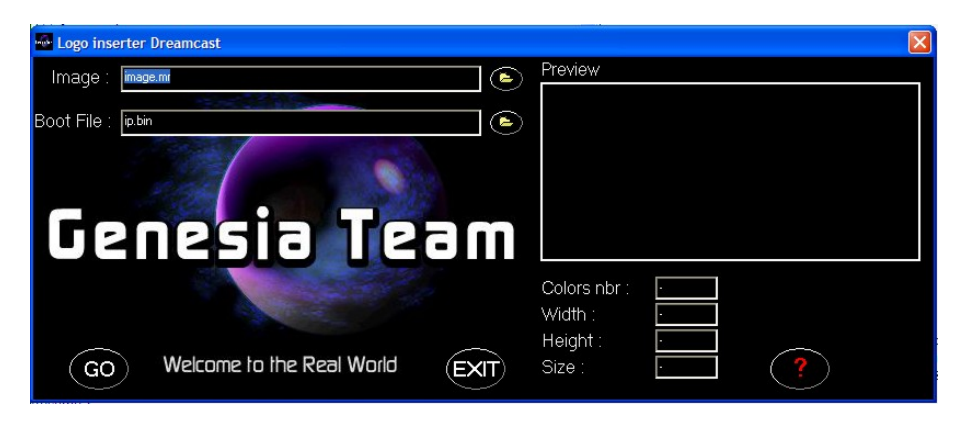

Cliquez sur le premier dossier

| 🔤 Logo inse | erter Dreamcast           |                         |   |   |  |
|-------------|---------------------------|-------------------------|---|---|--|
| Image :     | image.mr                  | Preview                 |   |   |  |
| Boot File : | ip.bin                    | ۲                       |   |   |  |
| Ge          |                           |                         |   |   |  |
| UE          |                           |                         |   |   |  |
|             |                           | Colors nbr :<br>Width : | • |   |  |
| GO          | Welcome to the Real World | Height :<br>T) Size :   | • | ? |  |

Choisissez alors votre "logo.bmp". Il apparaît alors dans la fenêtre "Aperçu" ainsi que ses caractéristiques.

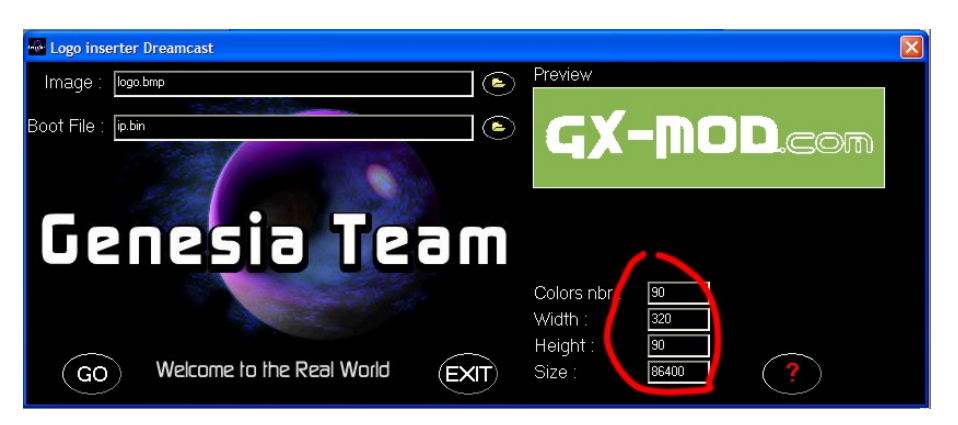

Si tout correspond cliquez sur "OK". Un message d'erreur apparaît, vous n'avez pas le choix, cliquez sur "OK".

| 🚾 Logo inser  |                             |                      |                    |             |               | × |
|---------------|-----------------------------|----------------------|--------------------|-------------|---------------|---|
| Image :       | logo.bmp                    |                      | Preview            |             |               |   |
| Boot File : [ | ip.bin                      |                      | GX                 | -MO         | <b>D</b> .com |   |
|               |                             | logoinsertwi [       | 3                  |             |               |   |
|               |                             | Couldn't find ip.bin |                    |             |               |   |
| U٤            | nesia le                    | OK                   |                    |             |               |   |
|               |                             |                      | Colors nbr :       | 90          |               |   |
|               |                             |                      | Width :            | 320         |               |   |
| GO            | ) Welcome to the Real World | EXIT                 | Height :<br>Size : | 90<br>86400 | ?             |   |

Le fichier "logo.mr" se trouve alors dans le même répertoire que "logo.bmp"

#### Modification de Dir2Boot

Ouvrez le répertoire "Tools" de Dir2Boot. Copiez ici votre fichier "logo.mr". Supprimez le fichier "iplogo.mr" et renommez votre "logo.mr" en "iplogo.mr". Et voilà, votre logo apparaîtra sur les CD que vous ferez avec Dir2Boot

## 4 Remerciement

Un grand merci à zouzzz

EZIAL